## Защищенное пребывание в сети и признаки безопасных сетевых технологий (2xTor+TorBrowser+I2P+Tox)

Владимир

После того, как «Интернет» получил «Массовое распространение», большинство людей радовались открывшимся новым возможностям поиска «Информации». Но через определенный «Промежуток времени», когда эта функция «Интернета» стала для всех «Привычной», его начали стремиться «Максимально эффективно» использовать для получения «Личной выгоды» из-за большой «Аудитории» пользователей «Интернета». Это стало новым периодом развития для «Интернета». Появилась необходимость в навыках «Защищенного» использования «Интернета» и «Прививки правильных ориентиров» при подборе «Безопасных сетевых технологий».

Первым делом, предлагаю «**Попытаться осилить**» двух часовой «**Обзорный ролик**», который позволит понять, как «**Правильно**» подбирать «**Безопасные технологии**», по каким «**Критериям выбора**». Кроме этого, он покажет «**Существующие**» решения. Их можно использовать уже «**Сегодня**». Выделим следующие «**Перспективные**» технологии: «<u>Hyperboria</u>», «<u>Tribler</u>». Подробнее: «<u>Hyperboria: Интернет 2.0</u>», «<u>Hyperboria: Как все устроено</u>», «<u>Hyperboria:</u> <u>Маршрутизация</u>», «<u>Tribler сделал торрент-трекеры архаизмом</u>».

https://www.youtube.com/watch?v=Tiohs-bvEZw https://www.youtube.com/watch?v=cK73sYM3g0Q

Далее будет рассмотрен «Метод», который «Рекомендуется» использовать для обеспечения «Повышенной защищенности выхода» в «Интернет», он позволяет «Компенсировать» некоторые недостатки сетей «Tor»: «Уязвимости защиты входных соединений из-за перебора конечного множества известных открытых ключей» (необходимо увеличить количество «Промежуточных узлов»), «Повышенную вероятность попадания в цепочку одних и тех же популярных узлов, особенно при включенной функции выбора узла с быстрой скоростью» (необходимо увеличить количество «Промежуточных узлов»), «Отслеживание трафика на входе и выходе» («Джиттер» может таким образом носит более «Непредсказуемый» характер, но эффективнее «Зашумить» трафик) и т.п. Наиболее «Простой» способ добиться подобного «Эффекта» будет рассмотрен далее.

«Рекомендуется» использовать компьютер с «Безопасной сборкой» системы «Linux» без доступа в «Интернет» и без драйверов для «Устройств Интернета», по возможности, «Отключить аппаратно». В данную «Базовую ОС» необходимо установить среду «Виртуализации» с «Открытым кодом», например, «<u>VirtualBox</u>». Создать в ней «Две» «Виртуальные машины»: «<u>Whonix Gateway</u>» и «<u>Parrot</u> <u>Security OS</u>». «<u>Whonix Gateway</u>» с выходом в «Интернет» через модульную «<u>USB Cereвую карту</u>» и доступом к внутренней сети «Whonix». «<u>Parrot Security</u> <u>OS</u>» только с доступом во внутреннюю сеть «Whonix».

Для того, чтобы «<u>VirtualBox</u>» смог подключать любые «USB устройства» напрямую в «Виртуальную машину», в некоторых «Linux» необходимо добавить «Пользователя» системы в группу «Vboxusers» и «Перезагрузить» компьютер.

Настройка «Tor» шлюза «Whonix Gateway» (Первый уровень защиты)

Виртуальная машина с «Whonix Gateway» предоставляется максимально настроенной для ее безопасного использования, поэтому нужно будет внести только небольшие изменения в конфигурацию системы. Данная система не предназначена для работы в ней и служит только для защиты.

После распаковки «Whonix Gateway» рекомендуется обязательно внести следующие изменения:

- выключить «Общий буфер обмена»;

- выключить «Функцию Drag'n'Drop»;

- выключить «**Сетевой адаптер в режиме NAT**», потому что в реальной ОС предполагается, что доступа в «**Интернет**» нет на программно-аппаратном уровне и он возможен только через модульную «<u>USB Сетевую карту</u>»;

- сменить эмулятор сетевой карты для внутренней сети на «Intel PRO/1000 MT», сетевая карта должна включаться при запуске «Виртуальной машины» (режим «Подключить кабель»).

| Общие                                                                                                    | Whonix-Gateway140074 - Настройки                                                             |                                                                                                    |                                                                       |  |  |
|----------------------------------------------------------------------------------------------------|----------------------------------------------------------------------------------------------|----------------------------------------------------------------------------------------------------|-----------------------------------------------------------------------|--|--|
| Основные Дополнительно Описание Ц<br>Папка для снимков: тибіа/m/f7fd016<br>Общий буфер обмена: Выключен<br>Функция Drag'n'Drop: Выключена<br>Сеть | <ul> <li>Общие</li> <li>Система</li> <li>Дисплей</li> <li>Носители</li> <li>Аудио</li> </ul> | Сеть<br>Адаптер <u>1</u> Адаптер <u>3</u> Адаптер <u>4</u><br>Включить сетевой адаптер<br>Тип подключения: Внутренняя сеть <u>4</u><br><u>И</u> мя: Whonix |                                                                       |  |  |
|                                                                                                    | <ul> <li>СОМ-порты</li> <li>USB</li> <li>Общие папки</li> </ul>                              | о дополнительно<br><u>Т</u> ип адаптера<br><u>Н</u> еразборчивый режим<br>MAC-адрес                                                                        | : Intel PRO/1000 MT Desktop (82540EM<br>: Запретить<br>: 080027AFE90D |  |  |
| Неразборчивый режик: Вапретить<br>МАС-адрес: 08002788778А<br>Водолочить кабель                                                                    | Интерфейс пользователя                                                                       | _                                                                                                    | Подключить кабель Проброс портов                                      |  |  |

После запуска «Whonix Gateway» доступ в «Интернет» будет невозможен, потому что в системе не установлены по умолчанию службы подключения сменных устройств и интернет соединений, как во многих других пользовательских «Linux». Кроме этого, к сожалению, данная ОС позволяет устанавливать только обновления системы «Linux», на которой основан дистрибутив «Whonix Gateway», но версию дистрибутива, пока что, не удалось обновить автоматически, без скачивания нового образа «Whonix Gateway», не смотря на то, что все необходимые репозитории «Whonix Gateway» подключены. Надеюсь, в будущем это исправят.

Первым делом, рекомендуется сменить пароль «Пользователя» и «Root» со стандартного пароля: «changeme» и изменить язык системы на русский.

| 0            | user             |                |              |                                                        |                                                                                                    | Language — System Settings |                                                                                                    | ? ~ ^ 🛇   |          |                |  |
|--------------|------------------|----------------|--------------|--------------------------------------------------------|----------------------------------------------------------------------------------------------------|----------------------------|----------------------------------------------------------------------------------------------------|-----------|----------|----------------|--|
| $\cap$       | user@host (Debi  | an GNU/Linux ! | 9 (stretch)) |                                                        | < All Settings                                                                                                    | 🛱 Help                     |                                                                                                    | 5         | user : l | oash — Konsole |  |
| All Applicat | ions > si        | ettings        |              |                                                        |                                                                                                    | Language                   |                                                                                                    | Файл Прав | ка Вид   | Bookmarks      |  |
|              | System Settings  |                |              | Language<br>Formats<br>A<br>Spell Check<br>Date & Time | Available Languages:<br>American English<br>asturianu<br>Bahasa Melayu<br>bosanski<br>Bntish English<br>català (ca@valencia)<br>čeština | Preferred Lang             | user@host:-\$ passwd<br>Cweha napona для user.<br>(rexyuwi) naponь UNIX:<br>Begure новый пароль UNIX:<br>Dasropure ввод нового пароля UNIX:<br>passwd: naponь ycnewho oбновлён<br>Inaponь:<br>Inaponь:<br>Enter nev UNIX password:<br>Retype new UNIX password:<br>Retype new UNIX password:<br>Retype new UNIX password:<br>nost@host:/home/user# exit<br>exit<br>user@host:-\$ ■ |           |          |                |  |
|              |                  |                |              |                                                        | 19 Links 1                                                                                                    | Defaulte fo Docer          |                                                                                                    | user      | : bash   |                |  |
|              |                  |                |              |                                                        | se Help                                                                                                    | Defaults 7 Reset           |                                                                                                    | ↓ App     | y j      |                |  |
|              |                  | <u> </u>       | Θ            | $\bigcirc$                                             |                                                                                                    |                            |                                                                                                    |           |          |                |  |
| Favorites    | Applications     | Computer       | History      | Leave                                                  |                                                                                                    |                            |                                                                                                    |           |          |                |  |
| 🐇 🖬 Lan      | guage — System S | Settings       |              |                                                        |                                                                                                    |                            |                                                                                                    | 🚱 🐠 🔺     | 3:0      |                |  |

«<u>USB Сетевую карту</u>» в такой системе необходимо подключать в самом начале ее запуска. Для этого необходимо подключить данное устройство и прописать в фильтрах USB устройств, чтобы происходило автоматическое переключение сразу при запуске «<u>Whonix Gateway</u>». В реальной системе рекомендуется удалить драйверы и, как минимум, отключить автоматическое подключение к сети и автоматическое получение адресов «**IPv4**», «**IPv6**» и т.п.

Из-за того, что мы изменили способ выхода в «**Интернет**» через «<u>USB Сетевую карту</u>», а не «**NAT через реальный компьютер**», то нам необходимо не статически, а динамически получать параметры у «**DHCP**» маршрутизатора (*В новой версии разработчики удалили пакеты обслуживающие «DHCP», <i>поэтому прописываем статически*). Поэтому, раскомментим необходимые строки в файле «/**etc/network/interfaces.d/30\_non-qubes-whonix**» только в отношении «**eth0**». Параметры «**eth1**» можно не менять, но необходимо запомнить, они пригодятся при настройке внутренней сети в «<mark>Parrot Security OS</mark>».

(*Прим. ped.* Хотя, в «<u>Parrot Security OS</u>» достаточно программ, чтобы не запоминать эту информацию)

Теперь, жестко пропишем параметры сетевых устройств: **«eth0»** - для «<u>USB Сетевой карты</u>», **«eth1»** - для внутренней сети. Почему это необходимо делать? Во первых, при подключении «<u>USB Сетевой карты</u>» система может присвоить ей имя отличное от **«eth0**», во вторых в «<u>Whonix Gateway</u>» в межсетевой экран внесены особые настройки относительно имен **«eth0»** и **«eth1**», поэтому названия должны сохраниться, чтобы не менять все остальное. Для этого необходимо отредактировать файл **«etc/udev/rules.d/70-persistent-net.rules**».

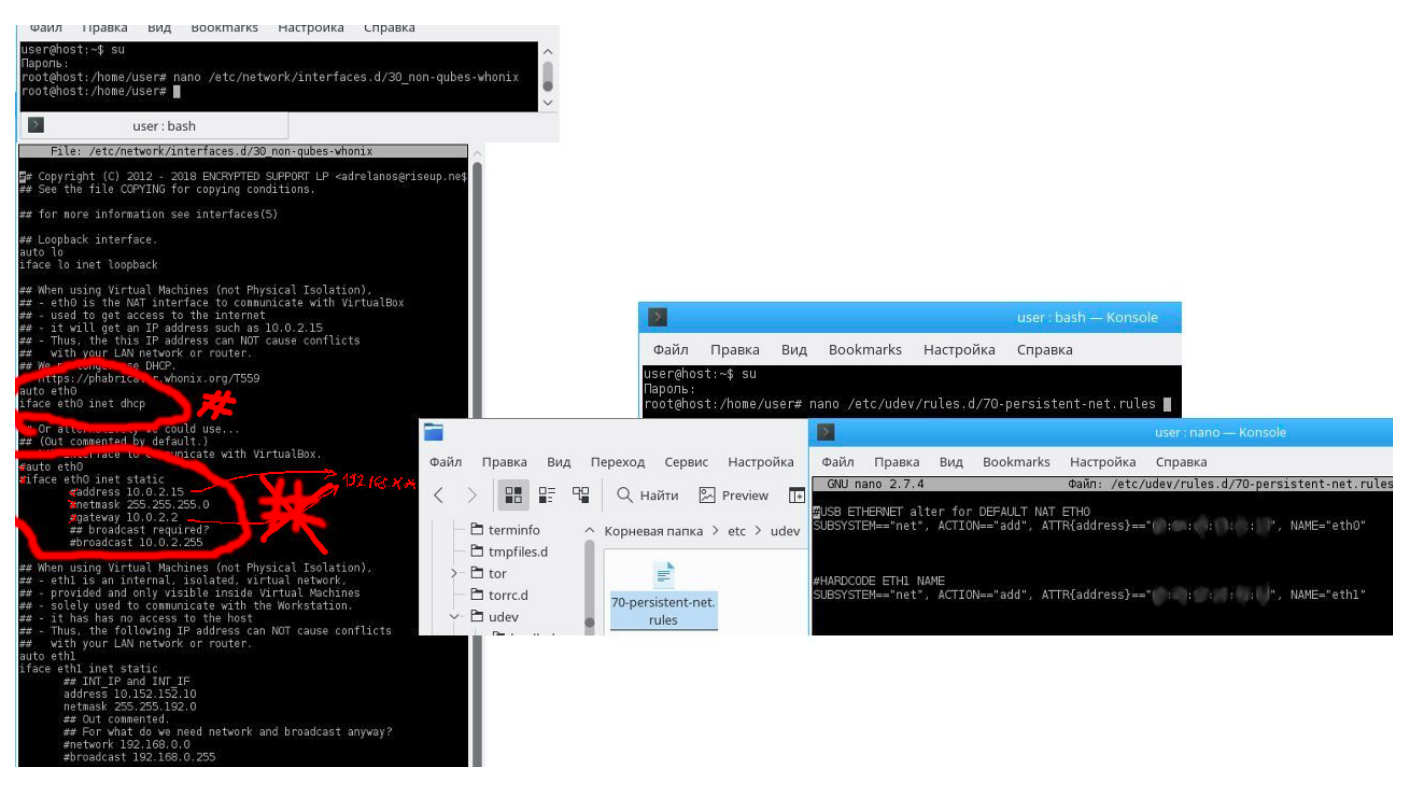

Рекомендуется, после настройки и обновления системы, очистить ее, например программой «<u>Bleachbit</u>» и сделать снимок для постоянного сброса состояния системы до исходного после работы в ней. При возникновении обновлений, повторить процедуру: запустить из снимка, обновить, почистить и сделать новый снимок виртуальной машины и только потом запускать для работы. Также, рекомендуется выключить в «<u>Whonix Gateway</u>» сохранение сессии рабочего стола (например, расположения окон на рабочем столе).

|                                                                                                    | 📰 Управление сеансами * — System Settings                                                                                                    |
|----------------------------------------------------------------------------------------------------|----------------------------------------------------------------------------------------------------|
|                                                                                                    | All Settings 🛱 Help                                                                                                    |
| Все приложения     Система       Готс<br>Тот User Config     Whonix Default Firewall Settings       Global Firewall Settings     Whonix Repository       Whonix Repository     Whonix Repository  | Автозапуск       Настройка диспетчера сеансов         Управление службам       Default Leave Option         ©       Turn off computer                                                             |
| Whonix User Firewall Settings           User Firewall Settings           Диспетче файлов           Dolphin           Очистка от ненужных файлов           Elearchit           Bleachtit (as root) | Управление сеансам       Restart computer         Вход в систему (SDD)       On Login         Restore previous session       Restore manually saved session         © Start with an empty session |
| Просмотр системных журналов<br>КSystemLog<br>✓ Системный монитор<br>Системный монитор<br>Герминал<br>Копчан                                                                                       | Applications to be excluded from sessions:                                                                                                    |
| Избранное Приложения Компьютер                                                                                                    | Последние Выход<br>user@host:~\$ sudo apt-get install bleachbit                                                                                                    |

В ходе персональных исследований технология «**Tor**» проявляла признаки ее не безопасности. Даже при всех перечисленных здесь способах серьезного повышения надежности технологии «**Tor**» организационными и конфигурационными мерами. Но подобная система, тем более, правильно сконфигурированная серьезно усложняет слежение за вами.

Действительно анонимное и безопасное пребывание в сети, то что обычно ожидается при использовании системы «**Tor**» можно получить только в следующих случаях:

1) «**2хТог**»+«<u>12Р</u>» для организации безопасного «**Интернет**» (от настроек «<u>12Р</u>» и доверия к соседним внесенным узлам тоже серьезно меняется уровень надежности данной технологии, но в целом, сочетание двух технологий позволяет получить что-то действительно приближенное к понятию безопасности).

2) «2xTor»+«Tox» позволяет получить серьезный уровень безопасности для «VoIP» технологии. При условии, что логин вносится вручную в виде открытого ключа и получается непосредственно у контактируемого человека, либо из доверенных или перепроверенных по другим каналам источников. Рекомендуется для особо важных файлов применять дополнительное их шифрование перед передачей.

Не мало важной в повышении надежности «**Tor**» является конфигурация параметров данной технологии в файле «**torrc**». Данных параметров много, но рекомендуется активно использовать следующие:

- «ExcludeNodes», «ExcludeExitNodes» для исключения по стране, участников цепочек «Tor», например, тех стран, где активно отслеживают весь трафик. Главное не переборщить и не использовать данные параметры на всех уровнях «Tor» (например, в «<u>TorBrowser</u>» рекомендуется не исключать никаких узлов, иначе могут возникнуть проблемы разрешения имен внутренних сайтов «.onion», а в «<u>Whonix Gateway</u>» и «<u>Parrot Security OS</u>» можно импровизировать, практически как угодно и это повысить уровень безопасности);

- «HardwareAccel 1» позволяет использовать аппаратное ускорение для шифрования, если это возможно;

- «MaxClientCircuitsPending», «NewCircuitPeriod» максимальное количество одновременных цепочек для разных программ(вкладок) пользователя и временной интервал для построения новой цепочки в секундах;

- «UseEntryGuards 1», «NumEntryGuards» включение долгосрочных узлов в качестве входных для повышения безопасности и количество таких узлов (рекомендуется не придерживаться определенных узлов в «<u>Whonix Gateway</u>» и «<u>Parrot Security OS</u>», но придерживаться таковых в «<u>TorBrowser</u>»;

- «FastFirstHop 0» выключение позволяет не принимать наиболее скоростной узел, как приоритетный, что увеличивает вероятность использования одних и тех же скоростных узлов;

- «EnforceDistinctSubnets 1» для того, чтобы в цепочках не повторялись страны, даже если повторяются, то это происходить гораздо реже и обязательно узлы находятся в разных подсетях;

- «StrictNodes 1» обязательное исполнение введенных вами настроек для узлов.

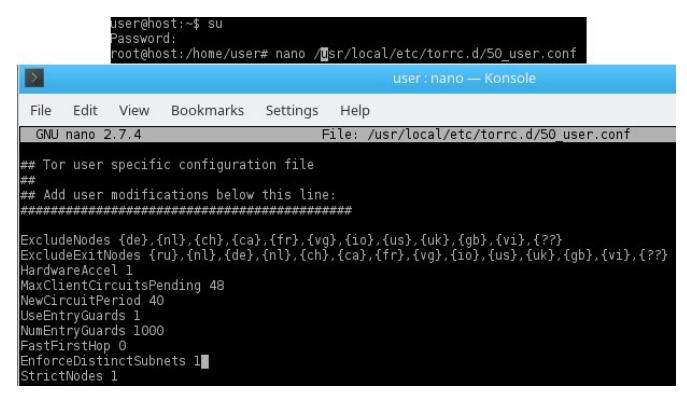

Рекомендуется после работы, все время сбрасывать систему до исходного настроенного состояния и изменять снимок только в случае обновления системы.

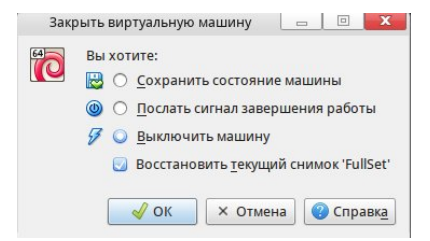

Настройка «<u>Parrot Security OS</u>» (Второй уровень защиты)

После запуска Parrot Security OS необходимо включить режим Anon Surf и запустить Tor-browser для серфинга в Интернете. Задать необходимые настройки безопасности данного браузера. Конфигурацию Tor в Whonix Gateway и Anon Surf (etc/tor) рекомендуется изменить в torrc на наиболее эффективную и безопасную (пример конфигурации ниже).

Настройка «<u>TorBrowser</u>», «<u>I2P</u>» и «<u>Tox</u>» (Третий уровень защиты)